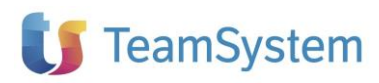

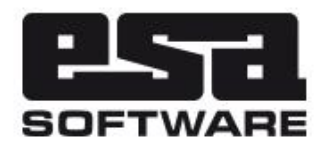

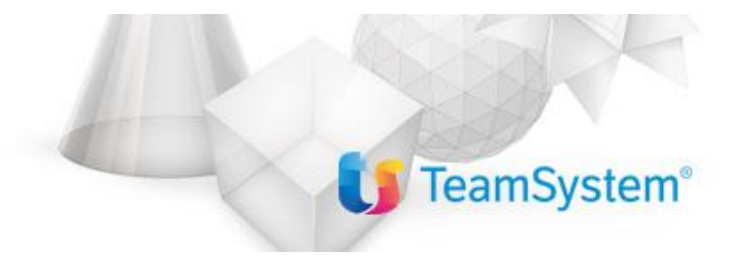

| Implementazioni     |                 |  |  |  |  |  |  |  |
|---------------------|-----------------|--|--|--|--|--|--|--|
| Applicativo:        | E/              |  |  |  |  |  |  |  |
| Versione:           | 02.18.06.02     |  |  |  |  |  |  |  |
| Build:              | 371             |  |  |  |  |  |  |  |
| Data pubblicazione: | 22-02-2019      |  |  |  |  |  |  |  |
| Riferimento:        | Implementazioni |  |  |  |  |  |  |  |
| Classificazione:    | Guida Utente    |  |  |  |  |  |  |  |

### INDICE

| NOVITA' RELEASE 02.18.06.02                                                                       | 3   |
|---------------------------------------------------------------------------------------------------|-----|
| Informazioni importanti                                                                           | 3   |
| E/Aziendale                                                                                       | 3   |
| TRASFERIMENTI VERSO DICHIARAZIONE IVA ANNUALE 2019                                                | 3   |
| TRASFERIMENTI VERSO CERTIFICAZIONE UNICA 2019                                                     | 3   |
| DOCUMENTO UNICO: RISOLTO IL PROBLEMA DI MODIFICA CONTROPARTITE SU RIGHE IMPORTATE CHE NON         |     |
| RICALCOLA I TOTALI                                                                                | 3   |
| FE: NUOVI TAG IN PARAMETRIZZAZIONE CAMPI FILE XML [RI14038 + RI13869 + RI14037 + RI12951]         | 5   |
| FE: GESTIONE DEGLI UFFICI IN RICEZIONE FATTURE ELETTRONICHE                                       | 5   |
| FE: IN GENERAZIONE INVII DOCUMENTI AGGIUNTO UN MESSAGGIO SUL "PESO" DELL'INVIO CON ALLEGATO       | 7   |
| FE: IN PARAMETRI FATTURAZIONE ELETTRONICA CAMBIATO A "NO" IL DEFAULT INDICATORE ALLEGATO PDF      | 8   |
| FE: IN ELABORAZIONE FATTURE RICEVUTE AGGIUNTO PULSANTE REFRESH E RINOMINATO IL PULSANTE CARICA    |     |
| FATTURE IN RICEVI FATTURE                                                                         | 8   |
| FE: IN ELABORAZIONE FATTURE RICEVUTE SPOSTATO L'INDICATORE CONTROLLATA DOPO L'INDICATORE IMPORTAT | ГА9 |
| FE: IN SINCRONIZZA DOCUMENTI AGYO MODIFICATI DEFAULT OPZIONI DI SINCRONIZZAZIONE                  | 9   |
| FE: CAMBIO DICITURA PER "COPIA CONFORME"                                                          | 9   |
| FE: UTILIZZO "RIFERIMENTO AMMINISTRATIVO" [AN58427]                                               | 10  |
| FE: ADEGUAMENTO DELLE FUNZIONI DI IMPORT/EXPORT DA TRACCIATI ESTERNI                              | 10  |

# **NOVITA' RELEASE 02.18.06.02**

## Informazioni importanti

La release 02.18.06.02 di E/ ha le seguenti compatibilità con altri prodotti:

- compatibile con E/Manufacturing 02.08.01
- compatibile con E/CRM 07.08.07
- compatibile con TeamSystem DMS 8.2.4
- compatibile con TeamSystem CRM 17.23.25.16434 e successivi
- compatibile con Mytho
- compatibile con Business Intelligence 03.05.02
- compatibile con Business Intelligence TeamSystem 1.01.00
- compatibile con Servizio FE 04.02.00
- compatibile con EasyOrder 01.05 2018
- compatibile con E/DMS 02.05.02 (disponibile su richiesta)

Si consiglia comunque riferimento ai documenti di rilascio che accompagnano le versioni dei dipartimentali per una corretta e più aggiornata definizione delle compatibilità.

## E/Aziendale

## TRASFERIMENTI VERSO DICHIARAZIONE IVA ANNUALE 2019

E' stata modificata la procedura di trasferimento dati verso la Dichiarazione IVA 2019 al fine di adeguare i tracciati alle modifiche introdotte con il nuovo modello di quest'anno. Per maggiori dettagli si veda in documento **E-Redditi\_trasferimenti\_2019.pdf**.

## TRASFERIMENTI VERSO CERTIFICAZIONE UNICA 2019

E' stata modificata la procedura di trasferimento dati verso la Certificazione Unica 2019 al fine di adeguare i tracciati alle modifiche introdotte con il modello di quest'anno. Per maggiori dettagli si veda in documento **E-Redditi\_trasferimenti\_2019.pdf**.

### DOCUMENTO UNICO: RISOLTO IL PROBLEMA DI MODIFICA CONTROPARTITE SU RIGHE IMPORTATE CHE NON RICALCOLA I TOTALI

Sul documento unico sono state implementate le seguenti funzionalità:

 Controllo durante il salvataggio del documento in cui è stata modificata manualmente la sezione "Totali documento": viene emesso un messaggio warning quando i totali imponibili, IVA e documento ricalcolati in seguito alla variazione dei valori presenti sulle righe non coincidono più con quelli registrati nella "Totali documento". Nel messaggio viene evidenziata la differenza fra l'importo del "Netto merce", così come delle "Spese documentate", prima e dopo il ricalcolo dei totali

- Pulsante "Ricalcolo totali per FE" (quando si effettua import da programma "Elaborazione fatture ricevute"); tramite questa funzionalità viene permesso di ricalcolare, dopo eventuali modifiche apportate al corpo del documento, i valori del castelletto (contropartite, scadenze e IVA) dei Totali Documento. Vengono presentate le seguenti opzioni:
  - Allinea contropartite al corpo documento (nel caso in cui sia necessario variare le contropartite sulle righe)
  - o Ricalcolo scadenze (nel caso in cui si cambi il pagamento indicato)
  - Ricalcolo dati IVA (se ad esempio vengono sostituiti codici IVA)

Dopo il ricalcolo, viene segnalato se non vi è più coerenza fra Totali documento originali (presenti su file xml importato) e quelli ricalcolati, in modo che l'utente possa apportare le opportune azioni correttive.

#### Si riporta a seguire un esempio pratico relativo alla variazione delle contropartite:

#### Fattura originale

| ipo do      | oc. 090 - FATTUF            | RA DI ACQUIS           | TO                    | Data d           | loc. 22/02      | 1/2019 Ora              | 14:38 Num. doc | . 125/B | /2      |                  | 1         |           |         |         |           |       |                  |              |
|-------------|-----------------------------|------------------------|-----------------------|------------------|-----------------|-------------------------|----------------|---------|---------|------------------|-----------|-----------|---------|---------|-----------|-------|------------------|--------------|
| ornito      | re 000004                   | Cliente SDI -          | Spennacchio I         | Patrizia         |                 |                         | 000            |         |         |                  |           |           |         |         |           |       |                  |              |
| ndirizz     | o VIA ARIETE 1              | 1450 47900             | RIMINI - RN           |                  |                 |                         |                |         |         |                  |           | _         |         |         |           |       |                  |              |
| <u>1</u> Da | ati doc.   <u>2</u> Contro  | op.   <u>3</u> Testata | a <u>4</u> Altri dati | <u>6</u> Righe 7 | Totali <u>8</u> | INTRA   <u>9</u> Riferi | m.             |         |         | Ev               | asione do | 2.        |         |         |           |       |                  |              |
|             | nd. Tipo rij <u>Articol</u> | <u>0</u>               | Des. Articolo ri      | ga               | <u>UM</u>       | Quantità                | Prz.unitario   | % 1 Mag | % 2 Mag | Prezzo maggioral | % Sconl   | % Sconl 3 | % 3 Sc. | % 4 Sc. | Omagg IVA | Ivate | <u>C/partita</u> | Esc. netto   |
| 1           | A-Articolo ART              |                        | ARTICOLO 1            |                  | PZ              | 1,00000                 | 5.000,00       | 0,00    | 0,00    | 5.000,00         | 0,00      | 0,00      | 0,00    | 0,00    | 22        | No    | 0401001          | No           |
|             | A-Articolo ART2             |                        | ARTICOLO 2            |                  | (PZ.)           | 1,00000                 | 3.000,00       | 0,00    | 0,00    | 3.000,00         | 0,00      | 0,00      | 0,00    | 0,00    | 22        | No    | 0401001          | No -         |
|             | M-Fuori Ma                  |                        | Descrizione: S        | pese di Incass   | io PZ           | 1,00000                 | 2,58           | 0,00    | 0,00    |                  | 0,00      | 0,00      | 0,00    | 0,00    | 22        | No    | 0401001          | Spese doci - |
|             |                             |                        |                       |                  |                 |                         |                |         |         |                  |           |           |         |         |           |       |                  | -            |
| 11          |                             |                        |                       |                  |                 |                         |                |         |         |                  |           |           |         |         |           |       |                  |              |
|             |                             |                        |                       |                  |                 |                         |                |         |         |                  |           |           |         |         |           |       |                  |              |

#### Totali documento originali - Contropartite

| Scadanza | DatitVA    | Contronartite | l |
|----------|------------|---------------|---|
| Scadenze | L Dati IVA | contropartite | ł |

| • | <u>C/partita</u> | Des. conto                | Cod. Iva | Cod. Tipo oma | Cod. Natura N | Val. Contropartita |
|---|------------------|---------------------------|----------|---------------|---------------|--------------------|
|   | 0401001          | Acq. mater. di produzione | 22       |               |               | 5.002,58           |
|   | 01.33002         | IVA c/acquisti            |          |               |               | 1.100,57           |
|   |                  |                           |          |               |               |                    |
|   |                  |                           |          |               |               |                    |
|   |                  |                           |          |               |               |                    |

#### Fattura modificata

| Tipo c  | loc. 090 - FATTURA DI ACQUIS                  | TO Data doc.                  | 22/0           | 2/2019 Ora 1      | 4:38 Num. doc | 125/B   | /2      |                  | 1         | _       |         |         |       |     |      |           |            |   |
|---------|-----------------------------------------------|-------------------------------|----------------|-------------------|---------------|---------|---------|------------------|-----------|---------|---------|---------|-------|-----|------|-----------|------------|---|
| Fornit  | ore 0000004 Cliente SDI                       | - Spennacchio Patrizia        |                |                   | 000           |         |         |                  |           |         |         |         |       |     |      |           |            |   |
| Indiriz | zo VIA ARIETE 11450 47900                     | RIMINI - RN                   |                |                   |               |         |         |                  |           |         |         |         |       |     |      |           |            |   |
| 1 D     | atidoc.   <u>2</u> Controp.   <u>3</u> Testat | a 4 Altridati 6 Righe 7 Tota  | ali   <u>e</u> | INTRA   9 Riferin | n.]           |         |         | Ev               | asione do | iC.     |         |         |       |     |      |           |            |   |
|         | Ind. Tipo rij Articolo                        | Des. Articolo riga            | UМ             | Quantità          | Prz.unitario  | % 1 Mag | % 2 Mag | Prezzo maggioral | % Sconl   | % Sconl | % 3 Sc. | % 4 Sc. | Omagg | IVA | Ivat | C/partita | sc. netto  | Ā |
|         | A-Articolo ART                                | ARTICOLO 1                    | ΡZ             | 1,00000           | 5.000,00      | 0,00    | 0,00    | 5.000,00         | 0,00      | 0,00    | 0,00    | 0,00    |       | 22  | No   | 0401002   | lo         | ĩ |
|         | A-Articolo ART2                               | ARTICOLO 2                    | ΡZ             | 1,00000           | 3.000,00      | 0,00    | 0,00    | 3.000,00         | 0,00      | 0,00    | 0,00    | 0,00    |       | 22  | No   | 0401003   | لجا مل     | Ē |
|         | M-Fuori Ma                                    | Descrizione: Spese di Incasso | ΡZ             | 1,00000           | 2,58          | 0,00    | 0,00    |                  | 0,00      | 0,00    | 0,00    | 0,00    |       | 22  | No   | 0401001   | ipese doci | Ē |
|         |                                               |                               |                |                   |               |         |         |                  |           |         |         |         |       |     |      |           |            |   |

Per allineare anche le Contropartite presenti in Totali documento è necessario premere il pulsante **Ricalcolo totali per FE**, presente nella maschera in basso a sinistra.

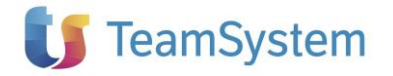

| Pagamento CON Contanti                                                                                                    | Totale quantità<br>3,00000           |
|----------------------------------------------------------------------------------------------------|--------------------------------------|
| Ricalcolo totali per FE Visualizza Totali Valuta Conto                                                                                                    |                                      |
| E premere il pulsante <b>1_Contropartite</b>                                                                                                    |                                      |
| 🖏 Documento Acquisti                                                                                                    | - 🗆 ×                                |
| ATTENZIONE: la funzionalità permette il ricalcolo dei tota<br>scegliere fra le seguenti opzioni:<br>1) Allinea contropartite al corpo documento<br>2) Ricalcolo scadenze<br>3) Ricalcolo dati IVA | li documento; è possibile            |
| NOTA = Le opzioni potrebbero disallineare i valori totali pr         Verificare ed eventualmente allineare manualmente.         1 Contropartite       2 Scadenze         3 dati IVA               | esenti nel documento xml.<br>Annulla |

Totali documento dopo utilizzo pulsante Ricalcolo totali per FE - Contropartite

Scadenze Dati IVA Contropartite

|   | • | <u>C/partita</u> | Des. conto                | Cod. Iva | Cod. Tipo oma | Cod. Natura N | Val. Contropartita | Ir |
|---|---|------------------|---------------------------|----------|---------------|---------------|--------------------|----|
|   |   | 0401002          | Acq. materie sussidiarie  | 22       |               |               | 3.000,00           |    |
|   |   | 0401001          | Acq. mater. di produzione | 22       |               |               | 2.002,58           |    |
| Γ |   | 0133002          | IVA c/acquisti            |          |               |               | 1.100,57           |    |
| Γ |   |                  |                           |          |               |               |                    |    |
|   |   |                  |                           |          |               |               |                    |    |

## FE: NUOVI TAG IN PARAMETRIZZAZIONE CAMPI FILE XML [RI14038 + RI13869 + RI14037 + RI12951]

Nel programma "Parametrizzazione xml FE", in seguito alle richieste provenienti da alcune categorie di clienti sono stati implementati ulteriori nuovi tag, su cui viene richiesto l'inserimento di valori personalizzati.

Le istruzioni su come utilizzare questi tag (e anche quelli rilasciati con le precedenti versioni) sono contenute nel documento **Personalizzazione tag della Fattura Elettronica.pdf**.

## FE: GESTIONE DEGLI UFFICI IN RICEZIONE FATTURE ELETTRONICHE

E' stata aggiunta la gestione degli uffici che permette di applicare in ricezione dei "filtri" per ufficio e quindi dare la possibilità alle aziende di poter visualizzare e scaricare le fatture per il proprio ufficio/sede.

Questo lo schema:

- su Agyo per l'azienda registrata vengono creati tanti uffici quante sono le sedi sulle quali si vuole ricevere le fatture
- l'azienda richiede allo SDI un codice destinazione per ogni ufficio. Allo SDI comunica che le fatture le vuole ricevere sul codice destinazione M5UXCR1 (codice destinazione di Agyo)

- i codici destinazione ottenuti al punto precedente verranno associati agli uffici creati su Agyo al punto 1
- su E/ per ogni sede amministrativa dell'azienda viene indicato come codice destinazione un codice ufficio di Agyo
- l'azienda comunica ai suoi fornitori, per ogni ufficio, il codice destinazione da indicare sul file xml

Ad esempio, l'azienda ACME ha 3 sedi sulle quali vuole ricevere le fatture dei fornitori A, B e C. Su Agyo vengono quindi creati 3 uffici:

Ufficio 01401810401-000 (considerato ufficio principale)

Ufficio 01401810401-001

Ufficio 01401810401-002

L'azienda richiede a SdI 3 codici destinazione da associare agli uffici creati su Agyo (per il momento per l'associazione uffici/codici destinazione non c'è un front-end su Agyo. L'associazione, previa comunicazione dei codici destinazione, verrà fatta quindi dall'assistenza di Agyo)

Ufficio 01401810401-000 = B4UYCR0 Ufficio 01401810401-001 = B4UYCR1 Ufficio 01401810401-002 = B4UYCR2

A questo punto se le fatture emesse dal fornitore A vogliono essere ricevute sull'ufficio 01401810401-000 allora al fornitore A dovrà essere comunicato di mettere sul campo codice destinazione del file xml il valore B4UYCR0. Se le fatture del fornitore B devono essere ricevute sull'ufficio 01401810401-001 allora andrà comunicato al fornitore B il codice destinazione B4UYCR1, e così, analogamente anche per il fornitore C.

Cosa succede ad esempio quando il fornitore A emette la fattura? Il file xml arriva allo SdI, lo SdI sa che per quel destinatario della fattura dovrà inoltrare il file ad Agyo. Il file arrivato su Agyo e contenente il codice destinazione B4UYCR0 verrà assegnato al corrispondente ufficio, nell'esempio all'ufficio 01401810401-000.

Lato E/ le fatture vengono ricevute e filtrate per sede in base al codice ufficio indicato su ogni sede. Il filtro è possibile impostarlo nella maschera del programma di ricezione fatture.

Fatture ricevute sulla Sede principale

#### IMPLEMENTAZIONI

## 🔰 TeamSystem

| abonation   | ne fatture ricevute |                       |               |              |                                    |               |                          | 100 C          |
|-------------|---------------------|-----------------------|---------------|--------------|------------------------------------|---------------|--------------------------|----------------|
| e Impost    | tazioni griglia 🤰   |                       |               |              |                                    |               |                          |                |
| 要理          | 颚 🔍 🕓 🤶 Et          | secuzione Immediata 🔹 |               |              |                                    |               |                          |                |
| metri       |                     |                       | J-            |              |                                    |               |                          |                |
| isso Fattu  | ra B2B 💌 Period     | lo Ultimi 7 giorni    | ▼ Da da       | ta           | A data 🔽                           | ) a importare |                          | Ricevi fatture |
| Includi fa  | atture controllate  |                       |               | T.           | Jffici del portale Agyo            |               |                          | 1              |
|             |                     |                       |               |              | Sede principale                    | •             |                          | Refresh        |
| Controllata | Tipo fattura        | Fattura del Numero    | Ricevuta il D | al fornitore | Sede destinazione                  | Importata     | ld Sdl                   |                |
|             | Fattura B2B         | 10/07/2018 23         | 30/12/1899    |              | Sede principale                    | Г             | 1421267480               |                |
|             | Fattura B2B         | 21/09/2019 24         | 20/12/1000    |              |                                    |               | 00000000000              |                |
|             | Eathers P 2P        | 12/02/2019 4          | 13/02/2019    |              | Sede principale                    | -             | 5259607175               |                |
|             | Fattura B2B         | 13/02/2019 4          | 13/02/2019    |              | Sede principale<br>Sede principale |               | 5259607175               |                |
|             | Fattura B2B         | 13/02/2019 4          | 13/02/2019    |              | Sede principale<br>Sede principale |               | 6580007/33<br>5256607175 |                |

#### Fatture ricevute sulla Sede 1

| laborazione fatture ricevute            |                                 |                          |              | - 0             |
|-----------------------------------------|---------------------------------|--------------------------|--------------|-----------------|
| e Impostazioni griglia ?                |                                 |                          |              |                 |
| 弊: 細 联 🔍 🖸 💡 Esecuzione Immedia         | ata 👻                           |                          |              |                 |
| metri                                   |                                 |                          |              |                 |
| Fattura B2B  Periodo Ultimi 7 giorni    | ▼ Da data / /                   | A data                   | Da importare | Discribition    |
| Includi fatture controllate             |                                 | Liffici del nortale Arun |              | Fricevi fatture |
|                                         |                                 | 1 - Sede 1               | •            | Refresh         |
| Controllata Tino fattura Eattura del IN | umero Bicevuta il Dal fornitore | Sede destinazione        | Importata    | lid Sal         |
| Fattura 828 13/02/2019 1                | 13/02/2019                      | Sede 1                   | Importata    | 1460270236      |
|                                         |                                 |                          |              |                 |
|                                         |                                 |                          |              |                 |

### FE: IN GENERAZIONE INVII DOCUMENTI AGGIUNTO UN MESSAGGIO SUL "PESO" DELL'INVIO CON ALLEGATO

Sulla maschera del programma di Generazione Invio documenti è stato aggiunto un warning per notificare, in caso si sia scelto di allegare il pdf nei parametri fatturazione elettronica, che l'invio è più veloce se si sceglie di non allegare il pdf.

## 🚺 TeamSystem

| enerazione invio documenti                             |                          |                      |                      |                   |                      | <u></u>    |          |
|--------------------------------------------------------|--------------------------|----------------------|----------------------|-------------------|----------------------|------------|----------|
| Impostazioni griglia ?                                 |                          |                      |                      |                   |                      |            |          |
| 四相張 🖲 💡 E                                              | secuzione Immediata      | -                    |                      |                   |                      |            |          |
| ametri   Parametri aggiuntivi   Sele                   | zioni                    |                      |                      |                   | Carica righe         |            |          |
| ntrambe                                                | PA<br>Data inizio 06/06/ | /2014                | Formato corrente 1.2 | Data inizio nuov  | o formato 01/01/2017 | ]          |          |
| a generare                                             |                          |                      | A                    |                   | opdf                 |            |          |
| Esporta su disco 🛛 🔽 Invia                             | 🗖 Rigenera ge            | enerati              | Clicca qui per       | maggiori informaz | ioni                 |            |          |
| Esporta su disco 🔽 Invia<br>Elabora Flusso Cli/For con | Rigenera gr              | enerati<br>Tipo doc. | Des. Tipo doc.       | Data doc.         | ioni<br>N° Doc.      | Serie doc. | Generato |
| Esporta su disco 🔽 Invia<br>Elabora Flusso Cli/For co  | Rigenera gr              | Tipo doc.            | Des. Tipo doc.       | Data doc.         | ioni<br>N°Doc.       | Serie doc. | Generato |

Cliccando su "Clicca qui per maggiori informazioni" si apre il messaggio che dettaglia la notifica relativa all'invio con allegato.

| Invio fattura con allegato pdf                                                                                                    | ×              |
|----------------------------------------------------------------------------------------------------|----------------|
| Attenzione, nei parametri fatturazione elettronica è stato scelto<br>allegare, in fase di invio, il pdf alle fatture. Se l'allegato non è<br>indispensabile e si desidera che la fase di invio richieda meno t<br>modificare il parametro scegliendo di non allegare il pdf | o di<br>tempo, |
|                                                                                                    | ОК             |

Questo per sensibilizzare gli utilizzatori che eventuali problemi di lentezza nell'invio delle fatture elettroniche, possono dipendere anche dagli allegati (un pdf che magari contiene anche un logo aziendale particolarmente elaborato "pesa" in termini di bytes da trasmettere sulla rete internet) che si decide di associare alle fatture stesse.

## FE: IN PARAMETRI FATTURAZIONE ELETTRONICA CAMBIATO A "NO" IL DEFAULT INDICATORE ALLEGATO PDF

Per predisporre un invio più veloce delle fatture elettroniche, è stato cambiato il default del campo "Allega file PDF", da SI a NO.

## FE: IN ELABORAZIONE FATTURE RICEVUTE AGGIUNTO PULSANTE REFRESH E RINOMINATO IL PULSANTE CARICA FATTURE IN RICEVI FATTURE

Per ottimizzare la selezione con filtri è stato aggiunto il pulsante "Refresh". Prima con il pulsante "Carica fatture" veniva eseguita una chiamata su Agyo per recuperare le fatture ricevute e successivamente applicati i filtri. Ora con il pulsante "Refresh" vengono applicati i filtri sulle fatture

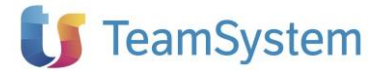

già scaricate, senza quindi fare una chiamata su Agyo. Il pulsante "Carica fatture" rinominato in "Ricevi fatture" ha lo stesso comportamento di prima. L'utente quindi preme il pulsante "Ricevi fatture" per verificare se ci sono nuove fatture su Agyo da ricevere su E/, poi se cambia i filtri e vuole applicarli sulle fatture ricevute, preme il pulsante "Refresh".

| e Impostazioni                                                                                         | griglia <u>?</u>                                                                                |                                                      |                                                       |                         |                                                                                                    |           |             |                                                                               |
|----------------------------------------------------------------------------------------------------|-------------------------------------------------------------------------------------------------|------------------------------------------------------|-------------------------------------------------------|-------------------------|----------------------------------------------------------------------------------------------------|-----------|-------------|-------------------------------------------------------------------------------|
| 四個聚會                                                                                                   | S 😵 Esec                                                                                        | cuzione Immediata                                    | •                                                     |                         |                                                                                                    |           |             |                                                                               |
| ametri                                                                                                 |                                                                                                 |                                                      |                                                       |                         |                                                                                                    |           |             |                                                                               |
|                                                                                                    |                                                                                                 |                                                      |                                                       |                         |                                                                                                    |           |             |                                                                               |
| lusso Fattura B2B                                                                                      | <ul> <li>Periodo</li> </ul>                                                                     | Ultimi 7 giorni                                      |                                                       | ▼ Da data _/_           | / A data/_/                                                                                                 | 🔄 🔽 Daimp | ortare      | Ricevi fatture                                                                |
| 1usso  Fattura B2B<br>┌─ Includi fatture co                                                            | Periodo<br>introllate                                                                           | Ultimi 7 giorni                                      |                                                       | Da data  _/_            | /A data//                                                                                                   | 🔽 Daimp   | ortare      | Ricevi fatture                                                                |
| lusso  Fattura B2B<br>□ Includi fatture co                                                             | _ Periodo<br>ontrollate                                                                         | Ultimi 7 giorni                                      |                                                       | ✓ Da data/_             | / A data/_/<br>Uffici del portale Agyo<br>Tutti                                                             | _ 🔽 Daimp | ortare      | Ricevi fatture<br>Refresh                                                     |
| lusso  Fattura B2B<br>☐ Includi fatture co<br>Tipo fattura                                             | Periodo introllate Fattura del                                                                  | Ultimi 7 giorni                                      | Ricevuta il                                           | ▼ Da data _/_           | / A data/_/<br>Uffici del portale Agyo<br>Tutti<br>Sede destinazione                                        | Importata | ortare      | Ricevi fatture<br>Refresh                                                     |
| lusso   Fattura B2B                                                                                    | Periodo ontrollate     Fattura del     11/02/2019                                               | Ultimi 7 giorni<br>Numero<br>67/88                   | Ricevuta il<br>11/02/2019                             | Da data/_ Dal fornitore | / A data/_/<br>Uffici del portale Agyo<br>Tutti<br>Sede destinazione<br>Sede principale                     | Importata | ortare      | Ricevi fatture<br>Refresh<br>Id Sdl<br>1152586436                             |
| Iusso   Fattura B28<br>Includi fatture co<br>Tipo fattura<br>Fattura B28<br>Fattura B28                | Periodo  Introllate  Fattura del  11/02/2019  11/02/2019                                        | Ultimi 7 giorni<br>Numero<br>67/88<br>68/88          | Ricevuta il<br>11/02/2019<br>11/02/2019               | Da data //              | / A data/_/<br>Uffici del pottale Agyo-<br>Tutti<br>Sede destinazione<br>Sede principale<br>Sede principale | Importata | Controllata | Ricevi fatture<br>Refresh<br>Id Sdl<br>1152586436<br>2158272857               |
| lusso   Fattura B28<br>Includi fatture co<br>Tipo fattura<br>Fattura B28<br>Fattura B28<br>Fattura B28 | Periodo     Periodo     Introllate     Fattura del     11/02/2019     11/02/2019     11/02/2019 | Ultimi 7 giorni<br>Numero<br>67/88<br>68/88<br>63/88 | Ricevuta il<br>11/02/2019<br>11/02/2019<br>11/02/2019 | Da data Dal fornitore   | / A data/_/<br>Uffici del portale Agyo<br>Tutti<br>Sede destinazione<br>Sede principale<br>Sede principale  | Importata | Controllata | Ricevi fatture<br>Refresh<br>Id Sdl<br>1152586436<br>2158272857<br>1349745117 |

## FE: IN ELABORAZIONE FATTURE RICEVUTE SPOSTATO L'INDICATORE CONTROLLATA DOPO L'INDICATORE IMPORTATA

Per rendere più intuitivo il layout della griglia delle fatture ricevute, la colonna "Controllata" è stata spostata dopo la colonna "Importata". La colonna "Controllata" era la prima colonna della griglia e il suo utilizzo, veniva confuso con quello della colonna "Elabora" presente in molte griglie di E/.

| ile Imposta                                                | zioni griglia                                                 | 2                                                                         |                         |          |                                                                                       |                        |                                |                   |                                                                                                    |     |      |                        |
|------------------------------------------------------------|---------------------------------------------------------------|---------------------------------------------------------------------------|-------------------------|----------|---------------------------------------------------------------------------------------|------------------------|--------------------------------|-------------------|----------------------------------------------------------------------------------------------------|-----|------|------------------------|
| 男: 田見                                                      | ž 🔍 🕓 🛛                                                       | 8 Esecuzione I                                                            | Immediata 🔹             |          |                                                                                       |                        |                                |                   |                                                                                                    |     |      |                        |
| ametri                                                     |                                                               |                                                                           |                         |          |                                                                                       |                        |                                |                   |                                                                                                    |     |      |                        |
|                                                            |                                                               |                                                                           |                         |          |                                                                                       |                        |                                |                   |                                                                                                    |     |      |                        |
| lusso Fattura                                              | 828 💌                                                         | Periodo Ultimi 7                                                          | giorni                  | •        | Da data/_/                                                                            | A data                 | 1_1                            |                   | Da importare                                                                                                 | e   | Rice | evi fatture            |
| lusso Fatture                                              | B2B                                                           | Periodo Ultimi 7                                                          | giomi                   | •        | Da data//                                                                             | A data                 | _/_/<br>ale Ag                 |                   | Da importare                                                                                                 | e   | Rice | evi fatture            |
| lusso Fatture                                              | B2B 💌                                                         | Periodo Ultimi 7                                                          | giorni                  | •        | Da data <u>/_/</u>                                                                    | A data                 | _/_/<br>ale Ag<br>ale          |                   | Da importare                                                                                                 | •   | Rice | evi fatture<br>lefresh |
| Iusso Fatture<br>Includi fatt                              | B2B  wre controllate Numero                                   | Periodo Ultimi 7                                                          | giorni<br>Dal fornitore | •        | Da data                                                                               | A data Uffici del port | _/_/<br>ale Ag<br>ale<br>tata  | ro<br>Controllata | Da importare                                                                                                 | •   | Rice | evi fatture<br>lefresh |
| Iusso Fattura<br>Includi fatt<br>Fattura del<br>11/02/2019 | 828  wre controllate Numero 67/88                             | Periodo Ultimi 7 Ricevuta il 11/02/2019                                   | giorni<br>Dal fornitore | <u>*</u> | Da data                                                                               | A data                 | _/_/<br>ale Age<br>ale<br>tata | vo<br>Controllata | Da importare                                                                                                 | •   | Rice | evi fatture<br>lefresh |
| Fattura del                                                | 828  wre controllate Numero 67/88 68/88                       | Periodo Ultimi 7<br>Ricevuta il<br>11/02/2019<br>11/02/2019               | giorni<br>Dal fornitore | •        | Da data/_/<br>Sede destinazione<br>Sede principale<br>Sede principale                 | A data                 | _/_/<br>ale Ag<br>ale<br>tata  | Controllata       | <ul> <li>Da importare</li> <li>Id Sdl</li> <li>1152586436</li> <li>2158272857</li> </ul>                     | • _ | Rice | evi fatture<br>lefresh |
| Fattura del<br>11/02/2019<br>11/02/2019<br>11/02/2019      | B2B ▼<br>ure controllate<br>Numero<br>67/88<br>68/88<br>69/88 | Periodo Ultimi 7<br>Ricevuta il<br>11/02/2019<br>11/02/2019<br>11/02/2019 | giorni<br>Dal fornitore | •        | Da data<br>Sede destinazione<br>Sede principale<br>Sede principale<br>Sede principale | A data                 | _//<br>ale Ag<br>ale<br>tata   | Controllata       | <ul> <li>Da importare</li> <li>Id Sdl</li> <li>1152586436</li> <li>2158272857</li> <li>1349745117</li> </ul> | •   | Rice | evi fatture<br>lefresh |

## FE: IN SINCRONIZZA DOCUMENTI AGYO MODIFICATI DEFAULT OPZIONI DI SINCRONIZZAZIONE

Considerando che la maggior parte degli utenti esegue l'invio delle fatture contestualmente alla generazione con il programma "Generazione invio documenti" e che le fatture passive si possono ricevere direttamente dal programma Elaborazione fatture ricevute, sono stati cambiati i default relativi alle opzioni "Invia" e "Ricevi" presenti sul programma "Sincronizza documenti Agyo", ora i default sono a NO.

## FE: CAMBIO DICITURA PER "COPIA CONFORME"

E' stata aggiornata la dicitura da stampare sui moduli cartacei relativi alle fatture elettroniche, che diviene la seguente: "Copia della fattura elettronica disponibile nella Sua area riservata dell'Agenzia delle Entrate".

Tale dicitura, ritenuta più appropriata, viene rilasciata all'interno dei vocaboli 493 e 494, che sarà necessario aggiornare. Non vi sarà più una distinzione fra emissione della fattura al cliente azienda e al cliente consumatore finale.

## FE: UTILIZZO "RIFERIMENTO AMMINISTRATIVO" [AN58427]

Nella anagrafica clienti (Altri Dati – Fattura elettronica) è stata resa disponibile la compilazione del campo "Riferimento amministrativo" anche per i clienti privati, mentre in precedenza il campo era disponibile solo per le Pubbliche Amministrazioni.

La compilazione del campo permette di valorizzare il tag 1.2.6 – Riferimento Amministrazione in fase di generazione del file XML della fattura elettronica.

## FE: ADEGUAMENTO DELLE FUNZIONI DI IMPORT/EXPORT DA TRACCIATI ESTERNI

A seguito dell'introduzione della fatturazione elettronica, le funzioni di import/export da tracciati esterni relativi a fatture attive e/o passive saranno integrate nella piattaforma Agyo. Le aziende che utilizzano le funzioni di import/export dovranno quindi essere dotate del connettore Agyo e dovrà essere attivo il servizio Agyo Fatturazione.